# H6006

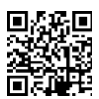

# EMOS Pet Care mangeoire pour animaux 6l PET-106

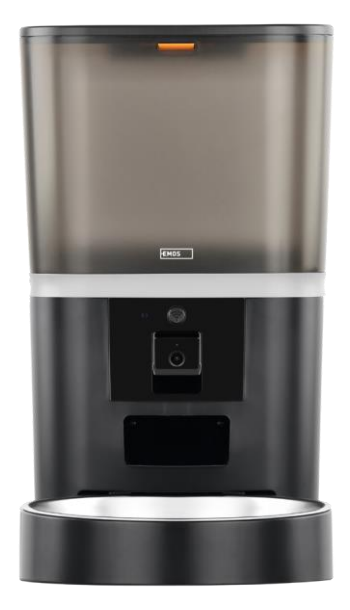

# Table des matières

| Consignes de sécurité      | 2  |
|----------------------------|----|
| Contenu du paquet          | 4  |
| Spécifications techniques  | 5  |
| Description du dispositif  | 6  |
| Installation et assemblage | 8  |
| Contrôles et fonctions     | 13 |
| FAQ sur le dépannage       | 16 |

# Consignes de sécurité

Avant d'installer ou d'utiliser le produit, lisez d'abord entièrement les instructions du mode d'et assurez-vous de les comprendre. Conservez ce document et l'emballage pour référence ultérieure.

#### AVERTISSEMENT

Risque de sécurité :

- Ne pas démonter, ouvrir ou casser les piles.
- N'utilisez pas le distributeur sur des animaux qui ne peuvent pas atteindre la ou sur des animaux souffrant d'handicap physique.
- Ne pas utiliser le nourrisseur à l'extérieur.
- N'utilisez pas d'aliments humides, en boîte ou en boîte de conserve.
- Vérifiez régulièrement les piles. Remplacez toujours les piles par des neuves avant de partir pour une période prolongée.
- Ne pas soulever l'alimentateur par le couvercle, le plateau ou le bol d'. Soulevez et portez la base avec les deux mains, en maintenant le nourrisseur en position verticale.
- N'utilisez que des aliments secs adaptés dont le diamètre des granulés est compris entre 2 et 15 mm. Les granulés plus gros risquent de se coincer dans l'orifice d'alimentation.
- N'introduisez pas vos doigts dans la bouche d'alimentation et ne laissez pas vos doigts toucher le rotor.

Risque électrique :

- Une installation et/ou une utilisation incorrecte peut provoquer un choc électrique ou un incendie.
- Lisez les instructions avant l'installation et tenez compte des caractéristiques spécifiques de l'espace et de l'emplacement où le produit sera installé.
- N'ouvrez pas, ne démontez pas, ne modifiez pas ou n'altérez pas l'appareil, sauf indication contraire dans les instructions.
- Toute ouverture ou réparation non autorisée entraîne la perte de toute responsabilité, de tout droit de et de toute garantie.
- Utilisez toujours le cordon d'alimentation d'origine.
- Le produit ne peut être alimenté qu'avec une tension correspondant aux informations figurant sur l'étiquette du produit.
- Seul un technicien qualifié peut réparer ce produit afin de réduire le risque d'électrocution.
- Débranchez le produit de l'alimentation électrique avant de le nettoyer.
- Le produit ne doit pas être utilisé par des personnes (y compris des enfants) dont les capacités physiques, sensorielles ou mentales ou le manque d'expérience et de connaissances les empêchent d'utiliser le produit en toute sécurité sans surveillance ou instruction.
- Le nettoyage et l'entretien par l'utilisateur ne doivent pas être effectués par des enfants sans surveillance.
- Ne pas immerger le produit dans l'eau ou dans d'autres liquides.

Risque d'incendie :

 N'utilisez pas le produit si l'une de ses pièces est endommagée ou défectueuse. Remplacez immédiatement le produit endommagé ou défectueux.

Risque de suffocation :

• Ne laissez pas les enfants jouer avec le matériel d'emballage. Tenir le matériel d'emballage hors de portée des enfants.

Risque de brûlures chimiques :

• Ne pas exposer les piles ou les batteries à des contraintes mécaniques.

#### AVIS

Risque de trébuchement :

• Le cordon d'alimentation et le produit doivent toujours être placés de manière à ne pas gêner passage normales.

#### AVIS

Risque d'endommagement du produit :

- N'utilisez le produit que de la manière décrite dans le présent document.
- Empêchez le produit de tomber et protégez-le contre les chocs.
- N'utilisez pas de produits chimiques agressifs pour nettoyer le produit.
- Surveiller les enfants afin qu'ils ne jouent pas avec le produit.

EMOS spol. s r.o. déclare que le produit H6006 est conforme aux exigences essentielles et aux autres dispositions pertinentes des directives. L'équipement peut être utilisé librement dans l'UE.

La déclaration de conformité peut être consultée sur le site web http://www.emos.eu/download.

L'appareil peut être utilisé sur la base de l'autorisation générale n° VO-R/10/07.2021-8.

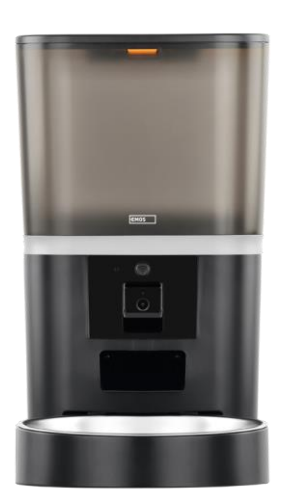

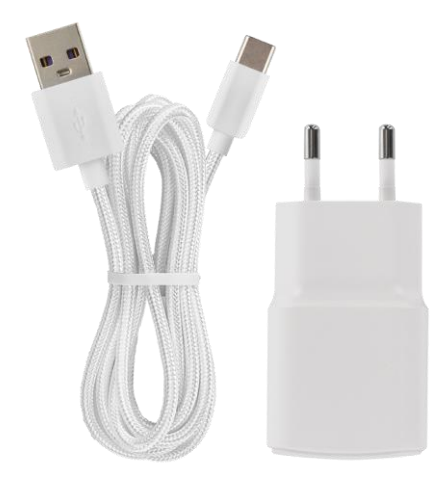

# Contenu du paquet

Alimentateur Absorbeur d'humidité (gel de silice) Câble USB Adaptateur électrique Bol en acier inoxydable Porte-bol

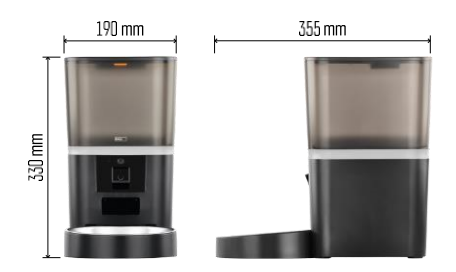

# Spécifications techniques

Alimentation : 5 V/1 A max. 5 W / 4 piles de 1,5 V (type AA) Connectivité : 2.4GHz IEEE802.11 b/g/n + 5GHz IEEE 802.11 a/n Capacité d': 6 I Diamètre des granulés : 2-15 mm Dimensions : 315 × 314 × 168 mm Méthode d'alimentation : manuelle, programmée, via l'application Nombre maximum de repas automatiques par : 15 Nombre maximum de portions par repas : 99 Poids par portion : 5-6 g

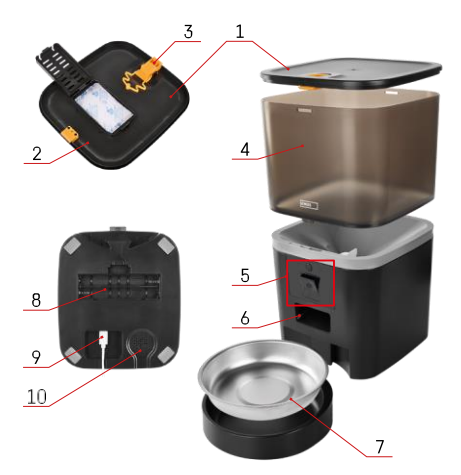

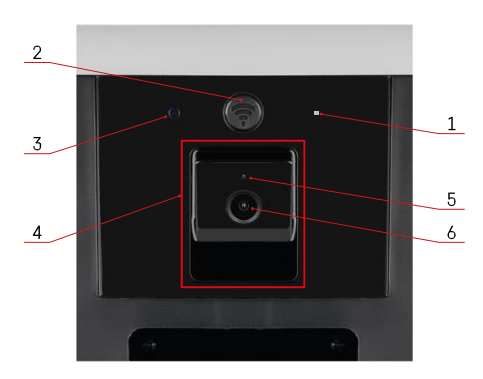

### Description du dispositif

#### Description de l'alimentateur

- 1 Couvercle supérieur du conteneur de granulés
- 2 Espace pour l'absorbeur d'humidité
- 3 Verrou pour la fixation du couvercle
- 4 Récipient pour granulés
- 5 Unité de caméra
- 6 Ouverture de distribution
- 7 Bol
- 8 Compartiment à piles (4× AA)
- 9 Port USB-C
- 10 Intervenants

Description de l'unité caméra

- 1 -Microphone
- 2 Bouton d'alimentation manuelle / Bouton d'appairage Wi-Fi
  - Appuyer deux fois pour démarrer l'alimentation manuelle. 1 portion est toujours libérée pendant l'alimentation manuelle.
  - Appuyez longuement sur cette touche pendant 5 secondes pour réinitialiser la connexion Wi-Fi et tous les paramètres du chargeur.
- 3 Capteur de lumière
- 4 Unité de caméra positionnable
- 5 Voyant d'état LED
- 6 Lentille

| Comportement de la LED d'état | Description                                                                                                    |
|-------------------------------|----------------------------------------------------------------------------------------------------|
| Lueur bleue                   | L'alimentateur est fixé                                                                                                    |
| Rouge clignotant              | L'alimentateur attend la configuration du réseau Wi-<br>Fi ; (Prêt à être apparié)                                                       |
| S'allume en rouge             | L'aliment est configuré pour un réseau Wi-Fi et<br>tente de se connecter. Si la connexion échoue, il<br>s'allume en rouge en permanence. |
| Vert clignotant               | Lalimentateur essaie de se connecter réseau Wi-Fi.                                                                                       |
| Vert brillant                 | L'alimentateur est connecté à un réseau Wi-Fi. Il peut<br>être désactivé dans les paramètres.                                            |
| Bleu clignotant               | Le chargeur est bloqué et doit être déverrouillé.                                                                                        |

|            | Le chargeur est éteint.                              |
|------------|------------------------------------------------------|
| Non allumé | Remarque : si l'alimentateur est alimenté uniquement |
|            | par des piles, l'indicateur est éteint.              |

# Connexion

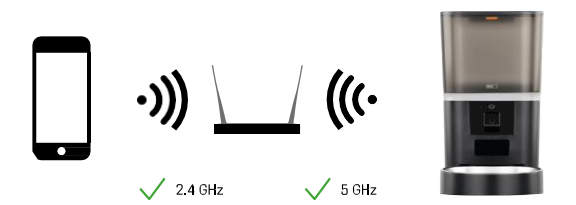

Cet appareil peut se connecter aux fréquences Wi-Fi de 2,4 et 5 GHz.

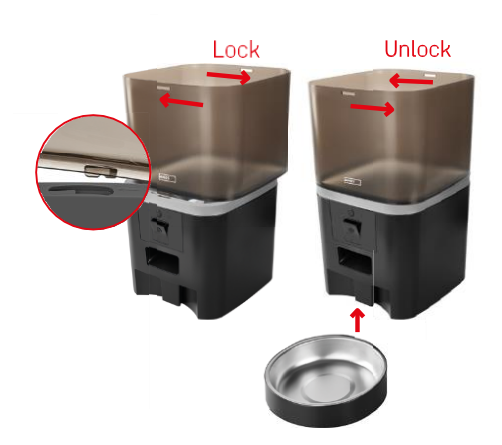

# Installation et assemblage

Placez le conteneur de granulés sur la base de manière à ce que le verrou s'insère dans les trous prévus à cet effet. Fixez ensuite le récipient en le tournant. Vous pouvez également fixer un bol à la base de la mangeoire.

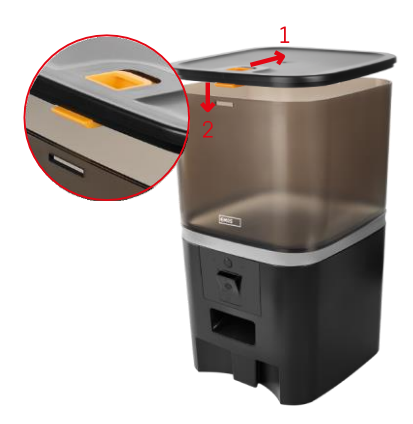

Remplissez le conteneur de granulés. Insérez l'absorbeur d'humidité dans le couvercle du conteneur et replacez le couvercle sur le conteneur, en veillant à ce qu'il s'insère correctement et fermement dans les poignées.

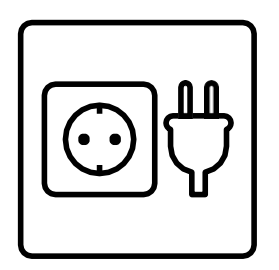

Connectez l'alimentateur à une source d'alimentation ou insérez des piles.

Remarque : la batterie de secours est destinée à une alimentation alternative à court terme en cas de panne de courant. Si seule la batterie est disponible, le distributeur passera en mode veille après 3 minutes d'inactivité. En mode veille, le réseau Wi-Fi et toutes les opérations de l'application seront indisponibles. Le nourrisseur continuera à nourrir normalement à l'heure programmée.

Les piles rechargeables ne sont pas recommandées car elles risquent de fausser la lecture de l'état de l'alimentation.

Appairage avec une application

Installation de l'application EMOS GoSmart

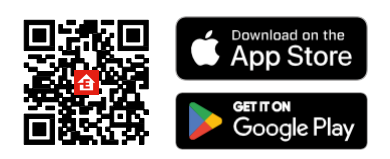

L'application est disponible pour Android et iOS via Google Play et l'App Store. Pour télécharger l'application, veuillez scanner le code QR correspondant.

#### mobile EMOS GoSmart

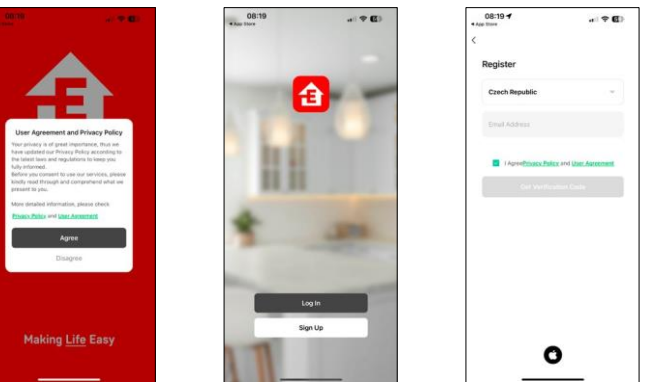

Ouvrez l'application EMOS GoSmart, confirmez la politique de confidentialité et cliquez sur "J'accepte". Sélectionnez "Enregistrer".

Saisissez le nom d'une adresse électronique valide et choisissez un mot de passe. Confirmez votre consentement à la politique de

confidentialité. Sélectionnez "S'inscrire".

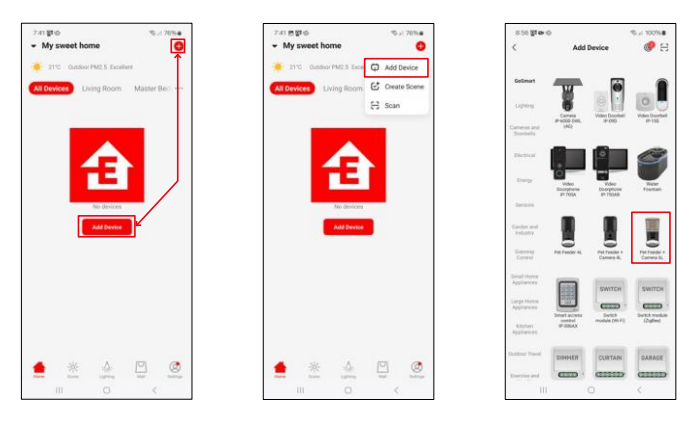

Sélectionnez "Ajouter un appareil".

Sélectionnez la catégorie de produits GoSmart et choisissez le Pet Feeder+ Camera 6L.

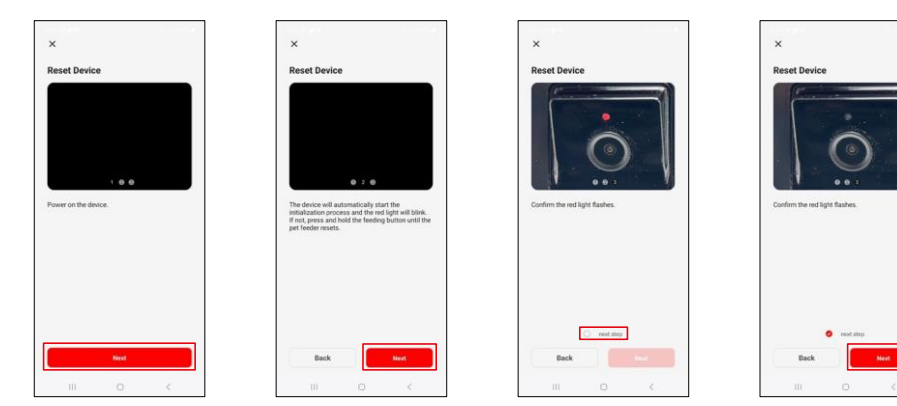

Connecter l'alimentation électrique à l'alimentateur. Réinitialisez l'appareil à l'aide du bouton d'appairage Wi-Fi. Assurez-vous que le voyant rouge clignote.

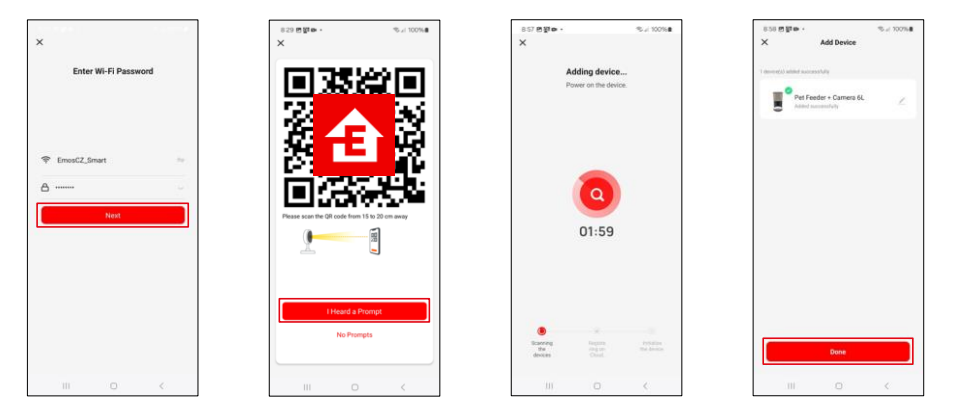

Saisissez le nom et le mot de passe de votre réseau Wi-Fi. Ces informations restent cryptées et sont utilisées pour permettre à l'appareil photo de communiquer à distance avec votre appareil mobile.

Pointez le code QR généré vers la caméra du nourrisseur et maintenez-le jusqu'à ce que vous entendiez un carillon. Lorsque le son se fait entendre, continuez en cliquant sur le bouton.

Pointer le code QR généré vers la caméra L'appareil

sera automatiquement trouvé.

L'appareil est localisé.

Confirmez en cliquant sur le

bouton "Terminé".

# Icônes et voyants lumineux

Description des contrôles dans l'application

\* •

₽

Co

\*

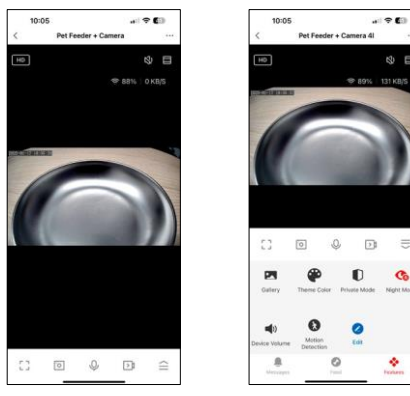

| 660             | Extension des paramètres                                                               |
|-----------------|----------------------------------------------------------------------------------------|
| HD              | Changement de qualité vidéo (HD/SD)                                                    |
| Ľζ)             | Muet                                                                                   |
|                 | Zoom avant                                                                             |
| ङ 98%   48 KB/S | Qualité et vitesse du signal                                                           |
| Г Л<br>Ц Ј      | Mode plein écran                                                                       |
| ·0]             | Prenez des photos à l'aide de l'application et enregistrez-les dans votre album mobile |
| Q               | Parler                                                                                 |
| >1              | Prenez une vidéo à l'aide de l'application et enregistrez-la dans votre album mobile   |
| $\widehat{=}$   | Développer le menu                                                                     |
|                 | Voir les vidéos et les photos prises par l'application                                 |
| æ               | Mode clair / mode foncé                                                                |
| Ũ               | Mode privé - l'appareil photo cesse de capturer et d'enregistrer                       |
|                 | Paramètres du nuit. Il est recommandé de le régler sur AUTO.                           |
| <b>N</b>        | Réglages du volume                                                                     |
| 8               | Détection de mouvement - la caméra vous alerte si elle détecte un mouvement.           |
| 0               | Modifier les icônes+ possibilité d'ajouter le contrôle d'un autre appareil             |
| <u> </u>        | Affichage de messages (Détection de mouvement)                                         |
| •               | Réglage du début de l'alimentation                                                     |

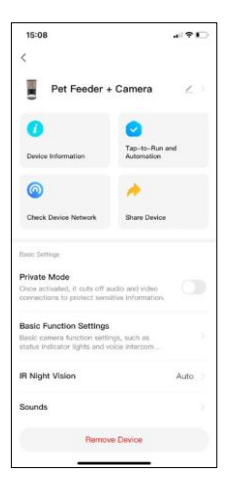

| 15:08                                                              |                         |
|--------------------------------------------------------------------|-------------------------|
| <                                                                  |                         |
| Advanced Settings                                                  |                         |
| Detection Alarm Settings                                           |                         |
| Turn on the alarm switch, and w<br>device detects a moving object, | bon the an alarm        |
| Device Settings                                                    |                         |
| Offline Notification                                               |                         |
| General Settings                                                   |                         |
| Help Center                                                        |                         |
| Add to Home Screen                                                 |                         |
| Device Update                                                      | No updates<br>available |
| Security Settings                                                  |                         |
| Device Restart                                                     |                         |
|                                                                    |                         |

Description des paramètres de l'extension

- Contrôle par des tiers Paramètres de l'assistant vocal
- Informations sur l'appareil Informations de base sur l'appareil et son propriétaire
- Vérifier le réseau de l'appareil diagnostic du réseau
- Partager l'appareil Partager la gestion de l'appareil avec un autre utilisateur
- Mode privé Lorsqu'il est activé, l'appareil photo cesse de capturer et d'enregistrer.
- Paramètres de la fonction de base Réglage du voyant d'état, de la durée de l'aperçu en direct, du filigrane et du type de communication
- Vision nocturne IR Réglages du mode nuit
- Sons réglages du volume
- Réglages de l'alarme de détection Réglage de la détection de mouvement et de sa temporisation.
- Notification de déconnexion Pour éviter les rappels constants, une notification sera envoyée si l'appareil reste déconnecté pendant plus de 30 minutes.
- Centre d'aide Consultez les questions les plus courantes ainsi que leurs solutions et envoyez-nous directement vos questions/suggestions/réactions.
- Ajouter à l'écran d'accueil Ajoutez une icône à l'écran d'accueil de votre téléphone. Grâce à cette étape, vous n'avez pas besoin d'ouvrir votre appareil via l'application à chaque fois, mais il vous suffit de cliquer directement sur l'icône ajoutée pour accéder directement à la vue de l'appareil photo.
- Mise à jour de l'appareil Mise à jour de l'appareil. Option pour activer les mises à jour automatiques
- Redémarrage de l'appareil redémarrer l'appareil
- Supprimer l'appareil Permet de supprimer un appareil et de le désapparier. Il s'agit d'une étape importante si vous souhaitez changer le propriétaire de l'appareil. Une fois l'ajouté à l'application, il est apparié et ne peut plus être ajouté sous un autre compte.

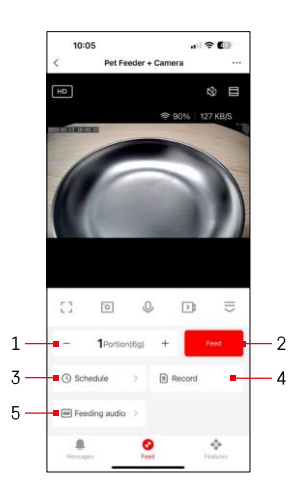

# Contrôles et fonctions

#### Paramètres d'alimentation

- 1 Réglage du nombre de portions pour l'alimentation manuelle
- 2 Démarrer l'alimentation manuelle
- 3 Réglage de l'horaire d'alimentation
- 4 Registre d'alimentation
- 5 Enregistrement d'un message sonore pendant l'alimentation.
  - L'annonce est enregistrée directement à partir du microphone de l'alimentateur et est ensuite diffusée trois fois pendant chaque alimentation. L'enregistrement n'est effacé que par la réinitialisation de l'appareil.

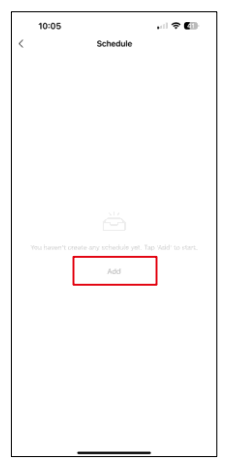

Sur cette page, sélectionnez les heures et les jours d'alimentation pendant lesquels ce plan doit être exécuté. Ensuite, sélectionnez le nombre de portions à distribuer par le distributeur au cours de ce programme.

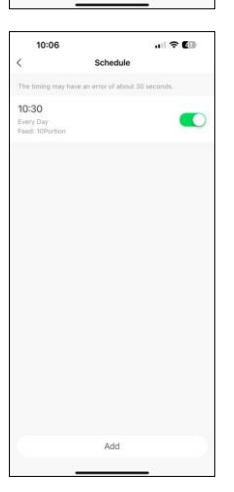

Après avoir enregistré l'horaire, l'application vous permet d'accéder à une liste de tous les horaires que vous avez créés. Si vous créez plusieurs horaires (15 au maximum), ils seront tous affichés ici.

Pour supprimer un plan, glissez de droite à gauche sur un plan spécifique pour afficher le bouton de suppression.

# Pour commencer à établir le plan d'alimentation, cliquez sur le bouton "Ajouter".

Paramètres du plan d'alimentation

Entretien des équipements

- Débranchez toujours l'appareil de l'alimentation électrique avant de le nettoyer.
- Ne pas laver ou tremper la base de l'alimentateur dans l'eau car la base contient des composants électroniques.
- Pour protéger les granulés de l'humidité, essuyez toutes les pièces ou séchez-les à l'air libre après le nettoyage.
- Si vous utilisez un produit de nettoyage, rincez-le soigneusement pour que l'appareil soit sans danger pour les animaux.
- Pour conserver la fraîcheur de l'aliment, changez le une fois par mois.

# FAO sur le dépannage

Je n'arrive pas à jumeler les appareils. Que dois-je faire ?

- vous disposez d'un signal suffisamment puissant
- Autoriser l'application dans les paramètres
- Assurez-vous que vous utilisez la dernière version du système d'exploitation mobile et la dernière version de l'application.
- Lorsqu'il est alimenté uniquement par la batterie. le chargeur passe en mode veille après 3 minutes d'inactivité. En mode veille, le réseau et toutes les opérations de l'application sont indisponibles. L'alimentateur continuera à fonctionner normalement à l'heure prévue pour l'alimentation

Pourquoi la quantité de nourriture contenue dans chaque portion n'est-elle pas la ?

• Les premières portions peuvent, mais cela ne signifie pas que l'appareil est défectueux. Après environ 6 repas, les portions devraient être presque identiques.

Je ne recois pas de notifications. ?

- Autoriser l'application dans les paramètres
- Activez les notifications dans les paramètres de l'application (Paramètres -> Notifications de l'application).

peut utiliser le dispositif?

- L'appareil doit toujours avoir un administrateur (propriétaire)
- L'administrateur peut partager l'appareil avec les autres membres du fover et leur attribuer des droits.